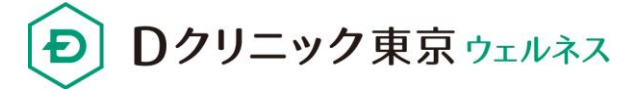

# 転院をご希望の方へ (舌下免疫療法)

# 現在通院中または、治療歴がある方は、 初診からオンラインで診察が可能です。

以下の項目のいずれかをご用意いただき、診察予約を行ってください。

- □ 採血結果
- □ お薬手帳の処方歴(他院での処方歴)
- □ 診療情報提供書

予約手順に関するお問い合わせはこちら Tel: 03-6665-0502 Mail: <u>support@sumahoshin.or.jp</u>

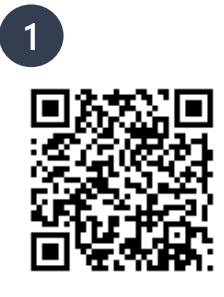

く

予

約

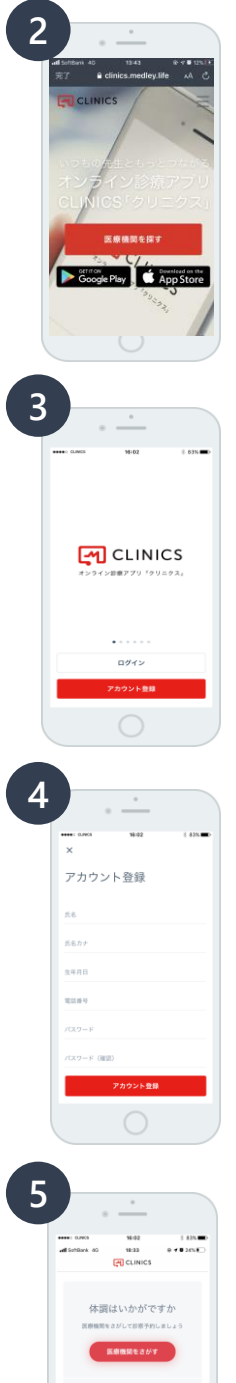

577

1. QRコードまたは、URLの読み取り

予約には専用アプリが必要です。こちらより専用サイトに遷移してください ダウンロードはこちらから 、 、 、 、

2. オンライン診療アプリ「クリニクス」をダウンロード

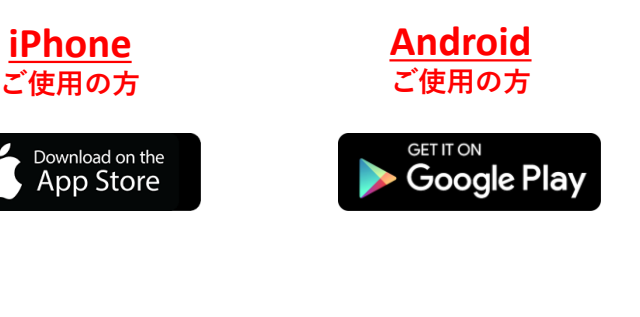

- 3. アプリの起動
- 3-1 アプリを開く
- 3-2 アカウント登録を選択

#### 4. アカウント登録

4-1 氏名、生年月日、携帯番号、パスワード設定
4-2 SMS(ショートメッセージ)に受信した認証コードの入力
4-3 PUSH通知の送信 "許可" を押す
※携帯番号をご入力ください(自宅、固定電話不可)
※PUSH通知は必ず、"許可"を選択してください。

# 5. 医療機関の選択

5-1 "医療機関を探す"を選択 検索画面にて "Dクリニック東京 ウェルネス" を検索 "D"は大文字で「Dクリニック東京 ウェルネス」を検索してください。

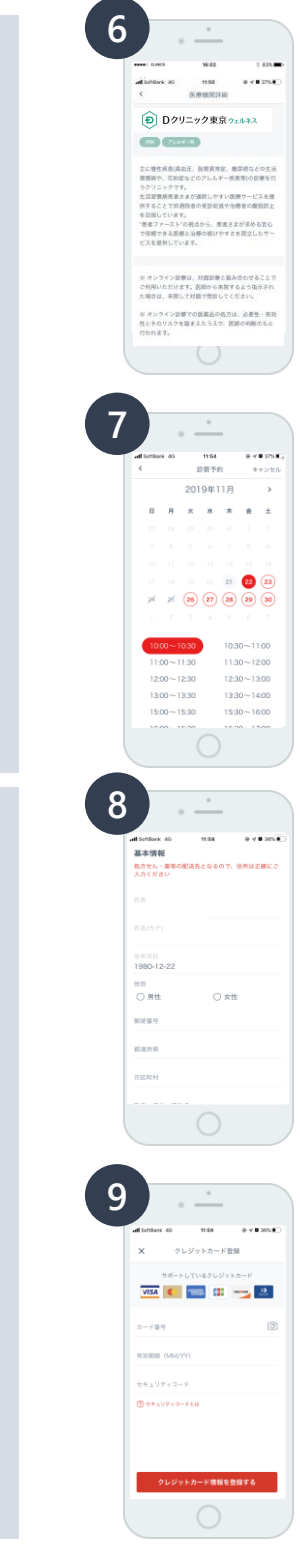

## 6. 診察科目の選択

- 6-1 ページ下の "【保険診療】アレルギー科" を選択
- 6-2 "【保険診療】アレルギー科"の表示を確認→ "次へ"
- 6-3 再診コードは "持っていない" を選択
- 6-4 "オンライン" を選択

## 7. 診察日時の選択

- 7-1 予約日時・時間を選択
- 7-2 日時選択後、ページ下の〇月〇日を選択するをタップ
- 7-3 予約料は0円、そのまま "次へ" を選択

#### 8. 薬剤配送先の登録・問診表の記入

- 8-1 性別、郵便番号、住所の入力
- 8-2 "診察予約をする" を選択
- 8-3 問診表の記入
- 8-4 "診察予約を確定する" を選択
- 9. クレジットカード登録

9-1 クレジットカード番号の入力 9-2 診察予約を確定するを選択 ※ご本人確認のため、入力必須となります。

※クレジットカードをお持ちでない場合、ご利用頂くことができません。

→以上で予約手順は完了となります。

#### 初診 診察の流れ

①<u>予約日時の5分前にアプリを起動して待機してください。</u>
 ②医師から着信があり、オンライン診療をおこないます。
 ③診察終了後、所定の場所にお薬を配送いたします。

そ の 他 登 録

診

察

問

診

٠

予

約